# <u>OBJEDNÁVÁNÍ STRAVY PŘES INTERNET</u>

Pro registraci strávníka a pro objednávání stravy na internetu postupujte podle následujících pokynů:

### 1.Zavedení služby

Každému z Vás bylo přiděleno přihlašovací **jméno a heslo pro první přihlášení** do této služby. Heslo si můžete změnit při přihlášení do internetového objednávání, jméno pouze v kanceláři ŠJ.

Jméno -každému bylo přiděleno jméno ve tvaru příjmení a jméno - dohromady, bez diakritiky.

# Příklad - Novák Jiří přihlašovací jméno = novakjiri

## Heslo - bylo každému přiděleno formou čísla z evidence strávníků

může obsahovat čísla a písmena bez diakritiky –lze kdykoliv změnit.

Můžete též zadat e-mailovou adresu, na kterou Vám systém může zasílat dle Vaší volby tyto zprávy:

- potvrzení objednávky
- nedostatečná výše konta
- neodebraná strava
- měsíční přehled

Heslo, e-mail a zasílané zprávy můžete kdykoliv později změnit po přihlášení do systému v sekci Nastavení uživatele.

#### 2. Objednávání stravy

Od následujícího dne po registraci lze pak objednávat stravu na adrese: <u>www.strava.cz</u> (odkaz vložen i na stránkách školy)

Dostanete se do dialogu pro přihlášení. Vyplňte a potvrď te položku Číslo zařízení.

Číslo naší jídelny je 3351 . Nyní jste přihlášeni do "své" jídelny.

Vyplňte a potvrď te položky Uživatel a Heslo (viz výše).. Zaškrtnutím políčka "uložit údaje"-nemusíte příště již vyplňovat.

Nyní jste přihlášeni do systému a můžete objednávat stravu

Pro objednávání stravy potvrď te položku **Objednávky**. Proveď te požadované změny svých přihlášek a odhlášek. Změny nezapomeňte uložit potvrzením položky **Odeslat**.

V sekci Výdej –lze sledovat stav vyzvednutí či nevyzvednutí obědů

V sekci **Platby**-datumy a částky zaplacené za obědy.

Ze systému se odhlašte potvrzením položky Odhlášení uživatele.

Další pokyny, podrobnosti a návody naleznete na <u>www.strava.cz</u> a v kanceláři vedoucí ŠJ.